# 西安思源学院教务二处通知

〔2020〕10号

# 关于高职学生线上请假操作流程的通知

各二级学院:

为了提升我校高职学生信息化管理水平,提高学籍管理工作效率,使 学籍管理工作更加规范有序,自该通知下发之日起,高职学生请假手续实 行线上办理。现将高职学生线上请假操作流程通知如下:

一、此流程根据西安思源学院考勤管理规定(西思院发(2012)67号) 制定。

二、登录账号为:注册号(通知书和交费收据上均有,"201720\*\*\*\*"), 登录密码为:身份证号后六位。

三、操作步骤及说明:

(一)登录网址及登录端口: <u>http://www.xasyu.cn</u>

| Khao123_上网从这里开始 × ⑤ 西皮思及学院首内 = く 〉 C △ 5 ☆ ⊕ khttp://www. |                                   | 服务大厅 × 🗋 学生信息变更  | × +                                        | 5                       | * ~        | <b>0</b> .黄多多 |
|-----------------------------------------------------------|-----------------------------------|------------------|--------------------------------------------|-------------------------|------------|---------------|
| 1                                                         | 2020年综                            | 合评价招             | 生(单招)                                      | 院校代码<br>8 0 3 4         |            |               |
| 登录网址及模块端口                                                 | 灸因服务大厅 英文版 │ 校友会 │ 思源             | 报   信息公开         | 8                                          | <b>3</b> 400-888-6660 ( | D29-826018 | 38            |
| S &                                                       | <b>ム思係学院</b><br>SIYUAN UNIVERSITY | 首 页   走进思源   专业; | 00300<br>介绍   新闻网   <mark>招生信息网</mark>   白 | 目鹿文苑   校园电视台            | 計   全景看    | 校             |
|                                                           |                                   |                  |                                            |                         |            |               |

#### (二)功能模块选择

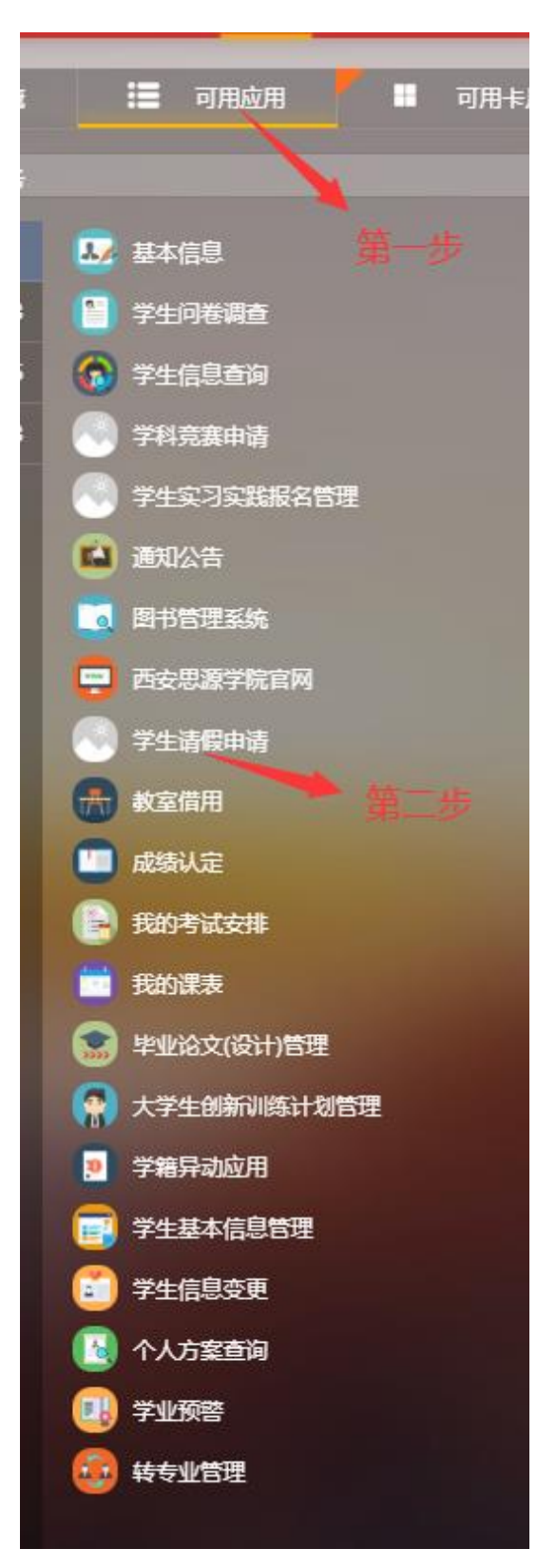

### (三) 个人请假信息模块

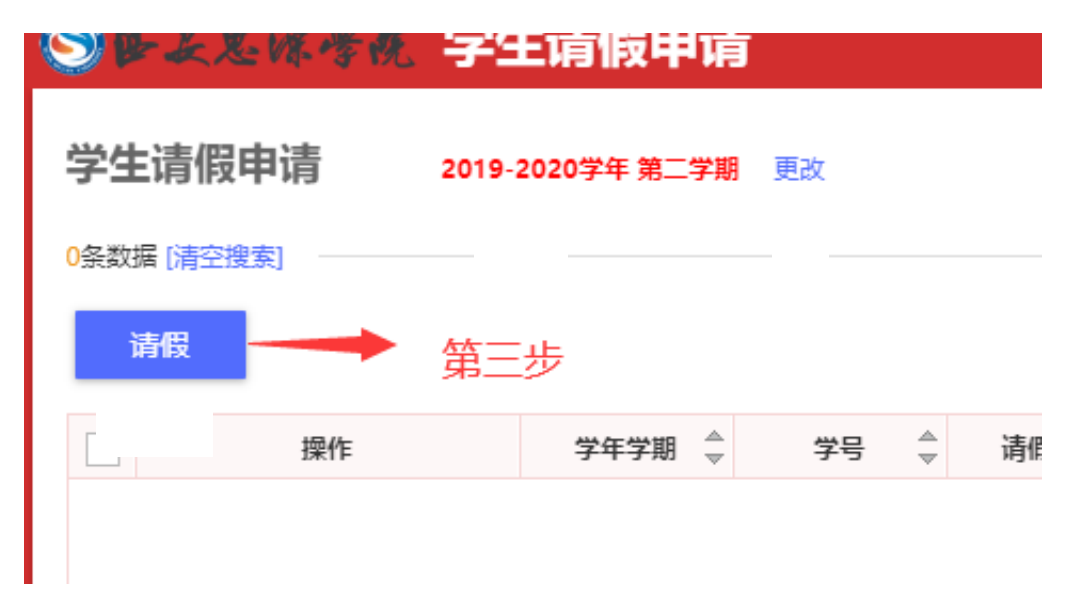

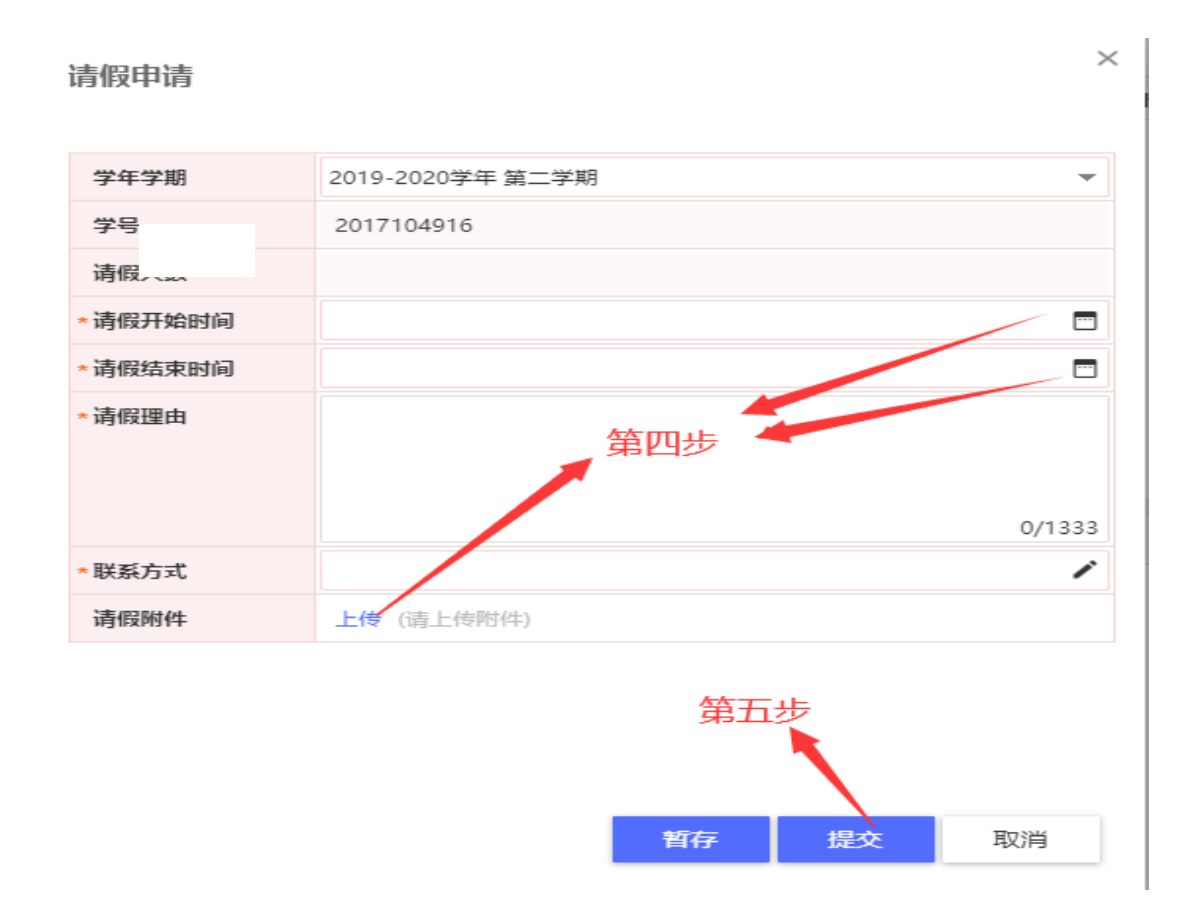

注:第四步填写请假的起始和终止时间,上传为上传医院的诊断证明、 个人申请等。以上操作由请假学生本人完成后提交。 第六步:学生提交后由辅导员审核是否通过。

| 请假审核        | <b>2019-2020</b> 学年 第二 | 学期 更改 |    |    |        |
|-------------|------------------------|-------|----|----|--------|
| 待审核 已言      | 审核                     |       |    |    |        |
| Q、请输入学生号/姓  | 名                      |       |    | 搜索 | [高级搜索] |
| 是否销假: 全部 否  | 是                      |       |    |    |        |
| 0条数据 [清空搜索] |                        |       |    |    |        |
| 审核          |                        | 操作    |    |    |        |
| 操作          | 请假审核状态☆                | 学生号 🚆 | 姓名 | 性别 | 年级     |
|             |                        |       |    |    |        |
|             |                        |       |    |    |        |

第七步:请假三天以上一周以内者,由辅导员提交审核通过后,由二级学院学管副院长审核。

|                 | <b>* 冬花 请假管理</b>     |        |
|-----------------|----------------------|--------|
| 请假审核            | 2019-2020学年 第二学期  更改 |        |
| 待审核 已           | 己审核                  |        |
| Q、请输入学生号/如      | 姓名 搜索                | [高级搜索] |
| 是否销假:全部 召<br>审核 | 学管副院长                |        |

第八步:请假一周以上者由二级学院学管副院长提交教务二处批准。 四、学生可自行查看审核进度,审核结束后可查看请假回执。

| ③●上足ほ夸脱 学生                         | <b>上请假申</b> 请 | 5          |         |
|------------------------------------|---------------|------------|---------|
| <b>学生请假申请 2019-2020</b> 学年 第二学期 更改 |               |            |         |
| 2条数据 [清空搜索]                        |               |            |         |
| 请假                                 | 请假回执          |            |         |
| □ 操作                               | 学年学期 ↓        | 学号 ☆       | 请假天数  ☆ |
| □ 查看   销假   请假回执   续假              | 2019-2020     | 2018204432 | 20      |
| □ 査看 ·                             | 2019-2020     | 2018204432 | 25      |

五、学生返校后,执有效证件,根据请假回执要求到指定地点销假。

## 准假通知单

| · · · · · · · · · · · · · · · · · · ·  |
|----------------------------------------|
| 经审核,批准你请假_9_天自(_2020_年_05_月_18_日至      |
| 2020 年 05 月 26 日止〉。请假期满,需按时返校并于请假结束次日前 |
| (遇节假日顺延)办理完毕销假手续,销假手续需本人持有效证件至         |
| 教务处办理。                                 |
|                                        |
| 2020 年 05 月 18 日                       |
| 说明:                                    |

1.请假期满,因故无法返校者,需在请假结束前办理续假手续(在教务管理系统中);
2.请假期满,未按时销假,未办理续假手续或续假申请未被批准等情况,按旷课论处。

六、最晚销假时间为请假结束时间的后一天(遇节假日顺延)。逾期 未销假者由学生本人提出书面申请说明,二级学院学管副院长、辅导员审 核签字后,到教务二处办理逾期销假手续。

温馨提示:登陆成功后请更改密码!

#### 教务二处

#### 2020年5月20日